## **Creating Cost Receipts for Purchase Orders**

There are multiple ways to do cost "receipts" in Paw. Scroll down for the option that best resembles your transaction.

## Full Receipt

Locate your PO.

Use the **Three horizontal dots** just beneath the shopping cart total to **Create Cost Receipt**.

| *    | B UMBC               |                                           |                                  |                                                            | AI •                | Search (Alt+Q) Q     | 0.00 USD 🗑 🗢 🛤 🛓        |   |  |
|------|----------------------|-------------------------------------------|----------------------------------|------------------------------------------------------------|---------------------|----------------------|-------------------------|---|--|
| 2    | Purchase Order • GRA | INGER • JT00001238 Revision 0             |                                  | = 0 0                                                      |                     |                      |                         |   |  |
|      | Status Summary Revis | sions 1 Confirmations Shipments Change Re | equests Receipts Invoices Commer | nts Attachments 1 History                                  |                     |                      | Add Comment             |   |  |
| TO   |                      |                                           |                                  |                                                            |                     |                      | Create Change Request   |   |  |
| 0    | General Information  |                                           | Document Status                  |                                                            | ~                   |                      | Add Notes to History    |   |  |
|      | PO/Reference No.     | JT00001238                                | A/P status                       | Open                                                       |                     | Details              | Create Quantity Receipt |   |  |
| 血    | Revision No.         | 0                                         | Workflow                         | Completed                                                  |                     | Supplier Status      | Create Credit Memo 2    |   |  |
| 44   | Nevialon No.         |                                           |                                  | (11/17/2022 12:10 PM)                                      |                     | Sent To Supplier     | Create Cost Receipt     | • |  |
| -    | Supplier Name        | GRAINGER                                  | The system distribute            | d the purchase order using the method(s) indicated below t | he last time it was | Supplier             | Create Invoice          |   |  |
| lik. | Purchase Order Date  | 11/17/2022                                | distributed: view                |                                                            |                     | GRAINGER             | Print Fax Version       |   |  |
|      | Total                | 2,281.16                                  | cXML (Electronic Inte            | gration) no value                                          |                     |                      |                         |   |  |
|      | Owner Name           | Rafael Espinoza                           | Manual                           |                                                            |                     | Total (2,281.16 USD) | ~                       |   |  |
|      | Owner Phone          | +1 410-455-2273                           | Distribution Date/Tim            | e 11/17/2022 12:10 PM                                      |                     | Subtotal             | 2,281.16                |   |  |
|      | Owner Email          | espinoza@umbc.edu                         |                                  | Sent To Supplier                                           |                     |                      | 2,281.16                |   |  |
|      | Requisition Number   | 3502672 view   print                      | Supplier Number                  | 0000009475                                                 |                     | Delated Desuments    |                         |   |  |
|      |                      |                                           |                                  |                                                            |                     | Related Documents    | ~                       |   |  |

## Click the **Complete** option.

| MBC<br>SITE           |                                                                       |       |             |                       |          |                          |               |         | All 👻 | Search (Alt+Q)        | ٩      | 0.00 USD 📜   | v 🙉 🙆             |
|-----------------------|-----------------------------------------------------------------------|-------|-------------|-----------------------|----------|--------------------------|---------------|---------|-------|-----------------------|--------|--------------|-------------------|
| Cost Receipt • 470155 |                                                                       |       |             |                       |          |                          |               |         |       | = 0                   | Logout | Save Updates | Complete 💌        |
| Summary Comments Atta | chments History                                                       |       |             |                       |          |                          |               |         |       | _                     |        |              |                   |
|                       |                                                                       |       |             |                       |          |                          |               |         |       | _                     |        | Draft        | _                 |
| Receipt Name          | 2021-11-11 BT37893 04                                                 |       |             | Carrier               |          | Other                    | •             |         |       | Details               |        |              | ~                 |
| Receipt No            | To Be Assigned                                                        |       |             | Tracking No.          |          |                          |               |         |       | Creation Date         |        | 11/          | 1/2021 4:21:35 PM |
| Receipt Date          | 11/11/2021                                                            |       |             |                       |          |                          |               |         |       | Source                |        |              | Manual            |
|                       | mm/dd/yyyy                                                            |       |             | Flexible Text Field   |          |                          |               |         |       | Supplier              |        |              | BGE               |
| Packing Slip No.      |                                                                       |       |             | Flexible Text Field 2 |          |                          |               |         |       | Received by           |        |              | Rafael Espinoza   |
| Supplier Name         | BGE                                                                   |       |             |                       |          |                          |               |         |       | Total (1,000.00 USD)  |        |              | ~                 |
| Received by           | Rafael Espinoza                                                       |       |             | Flexible Drop Down    |          |                          | •             |         |       | Subtotal              |        |              | 1,000.00          |
| Receipt Address       |                                                                       | •     |             | Attachments           | 4        | dd                       |               |         |       |                       |        |              | 1,000.00          |
|                       | Contact: Rafael Espinoza                                              |       |             | Notes                 |          |                          |               |         |       | Related Documents     |        |              | ~                 |
|                       | Central Receiving<br>Univ of MD Baltimore Cnty<br>1000 Hillton Circle |       |             |                       |          |                          |               |         |       | Purchase Order: JT000 | 01198  |              |                   |
|                       | Baltimore, MD 21250<br>United States                                  |       |             |                       | 1        | 000 characters remaining |               |         |       |                       |        |              |                   |
|                       |                                                                       |       |             |                       |          |                          |               |         |       |                       |        |              |                   |
| Line Details          |                                                                       |       |             |                       |          |                          |               |         | Î.    |                       |        |              |                   |
| PO · JT00001198       |                                                                       |       |             |                       |          |                          |               | en      |       |                       |        |              |                   |
| Line Item             |                                                                       |       | Catalog No. |                       | Cost     |                          | Status        |         |       |                       |        |              |                   |
| 1 Stuff               |                                                                       |       |             | 1,000.00              | 1,000.00 |                          | Cost Received | • 0 # F |       |                       |        |              |                   |
|                       |                                                                       |       |             |                       |          |                          |               |         |       |                       |        |              |                   |
| Contract No.          | PROC-20                                                               | 20-90 |             |                       |          |                          |               |         |       |                       |        |              |                   |
| Elay Eield 2          |                                                                       |       |             |                       |          |                          |               |         |       |                       |        |              | =                 |
| FIEX FIEld Z          |                                                                       |       |             |                       |          |                          |               |         |       |                       |        |              | -                 |

## Partial Receipt with Single Line

Locate your PO.

Use the **Three horizontal dots** just beneath the shopping cart total to **Create Cost Receipt**.

| â   | © UMBC<br>TEST SITE                      |                                                      |                                                                       | All 🖛 | Search (Alt+Q) Q     | 0.00 USD 🗑 🗢 🖡                            | <b>1</b> |
|-----|------------------------------------------|------------------------------------------------------|-----------------------------------------------------------------------|-------|----------------------|-------------------------------------------|----------|
| E   | Purchase Order • GRAINGER • JT00001238 F | Revision 0                                           |                                                                       |       | = 0                  |                                           | >        |
|     | Status Summary Revisions 1 Confirmations | Shipments Change Requests Receipts Invoices Comments | Attachments 1 History                                                 |       |                      | Add Comment                               |          |
| R0  |                                          |                                                      |                                                                       |       |                      | Create Change Request                     | _        |
| Q   | General Information                      | Document Status                                      |                                                                       | ~     |                      | Add Notes to History                      |          |
|     | PO/Reference No. JT00001238              | A/P status                                           | Open                                                                  |       | Details              | Create Quantity Receipt                   | ~        |
| 血   | Revision No. 0                           | Workflow                                             | Completed<br>(11/17/2022 12-10 PM)                                    |       | Supplier Status      | Create Credit Memo<br>Create Cost Receipt | 2        |
| -25 | Supplier Name GRAINGER                   | The system distributed the system                    | where order using the method/s) indicated below the last time it was  |       |                      | Create Invoice                            |          |
| հե  | Purchase Order Date 11/17/2022           | distributed: view                                    | crease order danig die metrod(s) indicated below die rast dire it was |       | Supplier             | Print Fax Version                         |          |
|     | Total 2,281.16                           | cXML (Electronic Integration)                        | no value                                                              |       |                      |                                           |          |
|     | Owner Name Rafael Espinoza               | Manual                                               |                                                                       |       | Total (2,281.16 USD) | `                                         | ~        |
|     | Owner Phone +1 410-455-2273              | Distribution Date/Time                               | 11/17/2022 12:10 PM                                                   |       | Subtotal             | 2,281.1                                   | 16       |
|     | Owner Email espinoza@umbc.edu            | Supplier                                             | Sent To Supplier                                                      |       |                      | 2,281.1                                   | 16       |
|     | Requisition Number 3502672 view   print  | Supplier Number                                      | 0000009475                                                            |       | Related Documents    | ``````````````````````````````````````    | ~        |

Paw defaults to "full" receipts so it will mirror the cost amount ordered to the cost being received as shown below.

| VIBC<br>SITE |                  |                                                  |             |                       |       |                          |               |   | All   | <ul> <li>Search (Alt+Q)</li> </ul> | Q 0.00 USD    | ₩ ♥ K        | D 🔎        |
|--------------|------------------|--------------------------------------------------|-------------|-----------------------|-------|--------------------------|---------------|---|-------|------------------------------------|---------------|--------------|------------|
| Cost Rece    | ipt • 470155     |                                                  |             |                       |       |                          |               |   |       | = 0                                | Logout Save U | odates Cor   | mplete 💌   |
| Summary      | Comments Attachm | ents History                                     |             |                       |       |                          |               |   |       |                                    |               |              |            |
| Packing SI   | ip No.           |                                                  |             | Flexible Text Field 2 |       |                          |               |   |       |                                    | Draft         |              |            |
| Supplier N   | ame              | BGE                                              |             | Flexible Drop Down    |       |                          |               | • |       | Details                            |               |              | ~          |
| Received b   | NA.              | Rafael Espinoza                                  |             | Attachments           |       | Add                      |               |   |       | Creation Date                      |               | 11/11/2021 4 | :21:35 PM  |
| Receipt Ac   | Idress           | •                                                |             |                       |       |                          |               |   |       | Source                             |               |              | Manual     |
|              |                  | Contact: Rafael Espinoza<br>Central Receiving    |             | Notes                 |       |                          |               |   |       | Supplier                           |               |              | BGE        |
|              |                  | Univ of MD Baltimore Cnty<br>1000 Hilltop Circle |             |                       |       | 1000 -                   |               |   |       | Received by                        |               | Rafael       | l Espinoza |
|              |                  | Baltimore, MD 21250<br>United States             |             |                       |       | 1000 characters remainin | 9             |   |       | Total (1,000.00 USD)               |               |              | ~          |
|              |                  |                                                  |             |                       |       |                          |               |   |       | Subtotal                           |               |              | 1,000.00   |
| Line Details |                  |                                                  |             |                       |       |                          |               |   |       |                                    |               |              | 1,000.00   |
| PO · J       | T00001198        |                                                  |             |                       |       |                          |               |   | 0     | Related Documents                  |               |              | ~          |
| Line         | ltem             |                                                  | Catalog No. |                       | Cost  | -                        | Status        |   |       | Purchase Order: JT00001            | 198           |              | •          |
| 1 \$         | Stuff            |                                                  |             | 1,000.00              | 1,000 | 00                       | Cost Received | • | 0 î 🗌 |                                    |               |              |            |
| ∧ ITE        | M DETAILS        |                                                  |             |                       |       |                          |               |   |       |                                    |               |              |            |
| Co           | ntract No.       | PROC-2020-90                                     |             |                       |       |                          |               |   |       |                                    |               |              |            |
| Fle          | x Field 2        |                                                  |             |                       |       |                          |               |   |       |                                    |               |              |            |
| Att          | achments         | Add                                              |             |                       |       |                          |               |   |       |                                    |               |              |            |
|              |                  |                                                  |             |                       |       |                          |               |   |       |                                    |               |              |            |

Overwrite the amount under "cost" by changing the receipt amount to a lesser amount than the cost ordered and click **Complete**.

|                                                        |                                                                        |                |             |                       |        |                      |                                                                                                    |       | All 👻 | Search (Alt+Q)                 | ٩       | 0.00 USD 👻   | ♥ /፡፡         |
|--------------------------------------------------------|------------------------------------------------------------------------|----------------|-------------|-----------------------|--------|----------------------|----------------------------------------------------------------------------------------------------|-------|-------|--------------------------------|---------|--------------|---------------|
| t Receipt • 470155                                     |                                                                        |                |             |                       |        |                      |                                                                                                    |       |       | = =                            | Logout  | Save Updates | Complete      |
| mmary Comments Atta                                    | chments History                                                        |                |             |                       |        |                      |                                                                                                    |       |       |                                | -       | 2            |               |
| acking Slip No.                                        |                                                                        |                |             | Flexible Text Field 2 |        |                      |                                                                                                    |       |       |                                |         | Draft        |               |
| upplier Name                                           | BGE                                                                    |                |             | Flexible Drop Down    |        |                      | -                                                                                                    |       |       | Details                        |         |              |               |
| aceived by                                             | Rafael Espinoza                                                        |                |             | Attachments           | Add    |                      |                                                                                                    |       |       | Creation Date                  |         | 11/1         | 1/2021 4:21:3 |
| aceipt Address                                         |                                                                        | •              |             |                       | Add    |                      |                                                                                                    |       |       | Source                         |         |              | Ma            |
|                                                        | Contact: Rafael Espinoza<br>Central Receiving                          |                |             | Notes                 |        |                      |                                                                                                    |       |       | Supplier                       |         |              | Defeel Feel   |
|                                                        | Univ of MD Baltimore Cnty<br>1000 Hilitop Circle<br>Baltimore MD 21250 |                |             |                       | 1000 0 | characters remaining |                                                                                                    |       | le .  | Neceived by                    |         |              | Nalael Espi   |
|                                                        | United States                                                          |                |             |                       |        |                      |                                                                                                    |       |       | Total (1,000.00 US<br>Subtotal | ))      |              | 1.00          |
|                                                        |                                                                        |                |             |                       |        |                      |                                                                                                    |       | 1 =   |                                |         |              | 1.00          |
| e Details                                              |                                                                        |                |             |                       |        |                      |                                                                                                    | L     |       |                                |         |              |               |
| 5 · JT00001198                                         |                                                                        |                |             |                       |        | -                    |                                                                                                    | 0     |       | Related Document               | 0001198 |              |               |
| ne Item                                                |                                                                        |                | Catalog No. |                       | Cost   | St                   | atus                                                                                                    |       |       |                                |         |              |               |
| Stuff                                                  |                                                                        |                |             | 1,000.00              | soq    | C                    | ost Received                                                                                                   | • CIL |       |                                |         |              |               |
| <ul> <li>ITEM DETAILS</li> <li>Contract No.</li> </ul> | PRO                                                                    | 0.2020.90      |             | 1                     |        |                      |                                                                                                    |       |       |                                |         |              |               |
| Flox Field 2                                           | 110                                                                    | 0 2020 30      | -           |                       |        |                      |                                                                                                    |       |       |                                |         |              |               |
| Plex Pleid 2                                           |                                                                        |                |             |                       |        |                      |                                                                                                    |       |       |                                |         |              |               |
| Attachments                                            | Add                                                                    |                |             |                       |        |                      |                                                                                                    |       |       |                                |         |              |               |
| Notes                                                  |                                                                        |                |             |                       |        |                      |                                                                                                    |       |       |                                |         |              |               |
|                                                        |                                                                        |                |             |                       |        |                      |                                                                                                    |       |       |                                |         |              |               |
|                                                        |                                                                        |                |             |                       |        |                      |                                                                                                    |       |       |                                |         |              |               |
|                                                        |                                                                        |                |             |                       |        |                      |                                                                                                    |       |       |                                |         |              |               |
|                                                        |                                                                        |                |             |                       |        |                      |                                                                                                    |       |       |                                |         |              |               |
| Rece                                                   | ipt Created                                                            |                |             |                       |        |                      |                                                                                                    |       |       |                                |         |              |               |
| Summary                                                |                                                                        |                |             |                       |        | Next Steps           |                                                                                                    |       |       |                                |         |              |               |
| Dessist No.                                            | 47015                                                                  | 5 📾            |             |                       |        | Create Oty Rece      | int                                                                                                    |       |       |                                |         |              |               |
| Receipt No                                             |                                                                        | 5 <del>T</del> |             |                       |        | oreate gty need      | - the second second second second second second second second second second second second second second second |       |       |                                |         |              |               |

Your PO should now read "Partially Received" as shown below:

| Line Details                              |             |                |                    |           |            |                       | 1,000.00 |
|-------------------------------------------|-------------|----------------|--------------------|-----------|------------|-----------------------|----------|
| Status Item                               | Catalog No. | Size/Packaging | Unit Price         | Quantity  | Ext. Price | Related Documents     | ~        |
| 1 😋 Stuff                                 |             | EA             | 1,000.00           | 1         | 1,000.00   | Requisitions: 3399730 |          |
| Procurement Request: Non-Catalog Purchase |             |                |                    |           |            | What's next?          | ~        |
| ∧ DETAILS                                 |             |                |                    |           |            | Workflow Status       | Pending  |
|                                           |             | Supplier       | Receiving          | Invoicing | Matching   | Workflow              | Ľ 🖶      |
|                                           |             | New Order      | Partially Received | none      | No Matches | Show skipped steps    |          |
|                                           |             |                |                    |           |            | a.t                   |          |

In order to receive the remaining cost (i.e., \$500 in this instance) later, follow the "Full" receipt steps.